## (m) IX5000更换硬盘

其它功能 李富强 2006-05-24 发表

## IX5000更换硬盘方法

1、通过cli使用disk display查看硬盘

StorControl> disk display

2、选择需要更换的硬盘,使之离线

例如: StorControl> disk offline name=G80F425SR(磁盘名)

3、删除该硬盘

StorControl> disk delete name=G80F425SR

3、拔掉该磁盘,插入新磁盘。

4、通过StorControl> disk display命令会发现新磁盘处于不可用状态。

5、使用StorControl> disk reset name=G80F425SR(新硬盘名,通过disk display可以发现)可以把硬盘初始化使之能够工作。